# Configurazione di backup e ripristino dalla GUI in CUCM

#### Sommario

Introduzione Prerequisiti Requisiti Componenti usati Premesse Configurazione Backup Ripristina Risoluzione dei problemi Informazioni correlate

## Introduzione

Questo documento descrive i requisiti di impostazione per Backup e Restore caratteristiche in CUCM dal Graphic User Interface (GUI).

# Prerequisiti

#### Requisiti

Cisco raccomanda la conoscenza dei seguenti argomenti:

- Cisco Unified Communications Manager
- Secure File Transfer Protocol (SFTP)

#### Componenti usati

Le informazioni fornite in questo documento si basano sulle seguenti versioni software:

Cisco Unified Communications Manager Versione 10.5.2.1590-8

Le informazioni discusse in questo documento fanno riferimento a dispositivi usati in uno specifico ambiente di emulazione. Su tutti i dispositivi menzionati nel documento la configurazione è stata ripristinata ai valori predefiniti. Se la rete è operativa, valutare attentamente eventuali conseguenze derivanti dall'uso dei comandi.

# Premesse

OSPF (Open Shortest Path First) Disaster Recovery System (DRS), che può essere richiamato da CUCM Administration, fornisce funzionalità complete di backup e ripristino dei dati per tutti i server del cluster. DRS consente di eseguire backup di dati pianificati in modo regolare, automatici o richiamati dall'utente.

DRS ripristina i propri parametri (dispositivo di backup e parametri di pianificazione) come parte del backup/ripristino della piattaforma. DRS esegue il backup e ripristina drfDevice.xml e drfSchedule.xml file. Quando il server viene ripristinato con questi file, non è necessario riconfigurare il dispositivo di backup DRS e la pianificazione.

OSPF (Open Shortest Path First) Disaster Recovery System include le seguenti funzionalità:

- Un'interfaccia utente per l'esecuzione delle operazioni di backup e ripristino
- Architettura di sistema distribuita con funzioni di backup e ripristino
- Backup pianificati
- Archiviazione dei backup su un'unità a nastro fisica o su un server SFTP remoto

OSPF (Open Shortest Path First) Disaster Recovery System Contiene due funzioni chiave, Master Agent (MA) e Local Agent (LA).

OSPF (Open Shortest Path First) Master Agent coordina l'attività di backup e ripristino con Local Agents. Il sistema attiva automaticamente Master Agent e Local Agent in tutti i nodi del cluster.

cluster CUCM (che comprende i nodi CUCM e il Cisco Instant Messaging & Presence (IM&P) server) devono soddisfare i seguenti requisiti:

- Port 22 aperto per stabilire la comunicazione con il server SFTP
- È stato verificato che IPsec e Tomcat certificati non scaduti.

Per verificare la validità dei certificati, npassa a Cisco Unified OS Administration > Security > Certificate Management

Nota: per rigenerare i certificati ipsec e Tomcat, utilizzare la <u>procedura per rigenerare i</u> <u>certificati in CUCM</u>

 Verificare che l'installazione di Replica di database sia stata completata e che non vengano visualizzati errori o mancate corrispondenze dai server di pubblicazione CUCM e di pubblicazione IM&P.

Le impostazioni del server SFTP devono soddisfare i seguenti requisiti:

- Credenziali di accesso disponibili
- Deve essere raggiungibile dal server CUCM
- I file vengono inclusi nel percorso selezionato quando viene eseguito un ripristino

## Configurazione

#### Backup

OSPF (Open Shortest Path First) Disaster Recovery System esegue un backup a livello di cluster, ovvero raccoglie i backup di tutti i server di un cluster CUCM in una posizione centrale e archivia i dati di backup in un dispositivo di storage fisico.

Passaggio 1. Per creare dispositivi di backup su cui vengono salvati i dati, passare a Disaster Recovery System > Backup > Backup > Backup Device.

Passaggio 2. Seleziona Add New; definizione di un Backup Device Name e immettere i valori SFTP. Save

| ahaha<br>cisco | Disaster Recovery System<br>For Cisco Unified Communications Solutions |                              |               |  |  |  |  |  |  |  |
|----------------|------------------------------------------------------------------------|------------------------------|---------------|--|--|--|--|--|--|--|
| Backup 🔻       | Restore *                                                              | Help 🔻                       |               |  |  |  |  |  |  |  |
| Backup Do      | evice                                                                  |                              |               |  |  |  |  |  |  |  |
| Save           | Hack Back                                                              |                              |               |  |  |  |  |  |  |  |
| – Statuc –     |                                                                        |                              |               |  |  |  |  |  |  |  |
| Status         | Status:Ready                                                           |                              |               |  |  |  |  |  |  |  |
| Backup         | levice name                                                            | e                            |               |  |  |  |  |  |  |  |
| Backup d       | levice name                                                            | -                            | BackupDevice1 |  |  |  |  |  |  |  |
| Select D       | estination*                                                            |                              |               |  |  |  |  |  |  |  |
| Network        | Directory                                                              |                              |               |  |  |  |  |  |  |  |
|                |                                                                        | Host name/IP address         | 10.1.89.107   |  |  |  |  |  |  |  |
|                |                                                                        | Path name                    | /             |  |  |  |  |  |  |  |
|                |                                                                        | User name                    | administrator |  |  |  |  |  |  |  |
|                |                                                                        | Password                     | •••••         |  |  |  |  |  |  |  |
| Number o       | f backups to                                                           | o store on Network Directory | 2 ~           |  |  |  |  |  |  |  |
| Sauce B-       | ade                                                                    |                              |               |  |  |  |  |  |  |  |

Passaggio 3. Creare e modificare pianificazioni di backup per eseguire il backup dei dati. Passa a Backup > Scheduler.

Passaggio 4. Definire un schedule Name. Selezionare il Devicee Name e controllare la Features in base allo scenario.

| ababa     | Disaster Recovery Syste               | m                   | Na    | vigation Disaster Rec |
|-----------|---------------------------------------|---------------------|-------|-----------------------|
| cisco     | For Cisco Unified Communications Solu | tions               | admin | Search Document       |
| Backup *  | Restore * Help *                      |                     |       |                       |
| Scheduler |                                       |                     |       |                       |
| Save      | 🤣 Set Default 🔘 Disable Schedule 🃋    | ) Enable Schedule 🤙 | Back  |                       |
| Status -  |                                       |                     |       |                       |
| G State   | s:Ready                               |                     |       |                       |
| Schedul   | e Name                                |                     |       |                       |
| Schedule  | Name*                                 | DailyBackUp         | ]     |                       |
| Select B  | ackup Device                          |                     |       |                       |
| Device N  | ame*                                  | BackupDevice1 ~     |       |                       |
| Select F  | eatures *                             |                     |       |                       |
|           | _CAR                                  | 🛛 исм               |       |                       |

Passaggio 5. Configurare un backup pianificato in base allo scenario.

| Start Backup at* -            |              |          |             |                     | _  |
|-------------------------------|--------------|----------|-------------|---------------------|----|
| Date                          | 2019 V Jun V | 18 ~     | Time        | 00 V Hour 00 V Minu | 6e |
| Frequency*                    |              |          |             |                     | _  |
| O Once<br>● Daily<br>O Weekly |              |          |             |                     |    |
|                               | Monday       | Tuesday  | U Wednesday | Thursday            |    |
|                               | □ Friday     | Saturday | Sunday      |                     |    |
| O Monthly                     |              |          |             |                     |    |

Passaggio 6. Seleziona save e notare l'avviso come mostrato nell'immagine. Seleziona ok per andare avanti.

The DRS Backup archive encryption depends on the current security password. During a restore, you could be prompted to enter this security password if this password has been changed.

 $Passaggio \ 7. \ Una \ volta \ che \ Backup \ Schedule \ viene \ creato, \ selezionare \ Enable \ Schedule \ .$ 

| Scheduler              |                  |                 |      |
|------------------------|------------------|-----------------|------|
| 🔚 Save 🤣 Set Default 🛛 | Disable Schedule | Enable Schedule | Back |
| - Status               |                  |                 |      |
| Disabled               |                  |                 |      |
| - Schedule Name        |                  |                 |      |
| Schedule Name*         |                  | DailyBackUp     |      |

Passaggio 8. Attendere che lo stato venga modificato in Enabled.

| cisco     | Disas<br>For Cisco | ter Re   | covery Sys       | olutions        |          |
|-----------|--------------------|----------|------------------|-----------------|----------|
| Backup 👻  | Restore +          | Help 👻   |                  |                 |          |
| Scheduler |                    |          |                  |                 |          |
| Save      | 🤣 Set D            | efault 🛑 | Disable Schedule | Enable Schedule | e 👍 Back |
| Status –  | led                |          |                  |                 |          |
| Schedule  | e Name<br>Name*    |          |                  | DailyBackUp     |          |

Passaggio 9. Se è necessario un backup manuale, passare a Backup > Manual Backup.

Passaggio 10. Selezionare il Device Name e controllare la Features in base allo scenario.

| Disaster Recovery System<br>For Cisco Unified Communications Solutions |  |  |  |  |  |  |  |  |
|------------------------------------------------------------------------|--|--|--|--|--|--|--|--|
| Backup - Restore - Help -                                              |  |  |  |  |  |  |  |  |
| Manual Backup                                                          |  |  |  |  |  |  |  |  |
| Start Backup Estimate Size Select All Clear All                        |  |  |  |  |  |  |  |  |
| Status Status:Ready Select Backup Device Device Name* BackupDevice1    |  |  |  |  |  |  |  |  |
| Select Features *                                                      |  |  |  |  |  |  |  |  |
| <ul> <li>✓ CDR_CAR</li> <li>✓ UCM</li> <li>✓ PLM</li> </ul>            |  |  |  |  |  |  |  |  |

Passaggio 11. Seleziona Start Backup e l'operazione è in corso.

| which Dist          | aster Recovery Syst                                                                                                    | em            |              |             |                                     | Respire Denie Reisery      | tyree E Eb                                                                                                    |
|---------------------|----------------------------------------------------------------------------------------------------|---------------|--------------|-------------|-------------------------------------|----------------------------|----------------------------------------------------------------------------------------------------|
| 0.000 10.0          | ice Unified Communications Sul                                                                                                    | lations       |              |             |                                     | where Search Decementation | I films I keeped                                                                                                    |
| Salar - Sectors     | <ul> <li>100 F</li> </ul>                                                                                                    |               |              |             |                                     |                            |                                                                                                    |
| Northup Status      |                                                                                                    |               |              |             |                                     |                            |                                                                                                    |
| 0 0                 | Canoni                                                                                                    |               |              |             |                                     |                            |                                                                                                    |
|                     |                                                                                                    |               |              |             |                                     |                            |                                                                                                    |
| RA artiste          |                                                                                                    |               |              |             |                                     |                            |                                                                                                    |
| Charles and         | tes in program for server (10000                                                                                                    | 🖌             |              |             |                                     |                            |                                                                                                    |
| · Recting details - |                                                                                                    |               |              |             |                                     |                            |                                                                                                    |
| 10                  |                                                                                                    |               |              |             |                                     |                            | 1                                                                                                    |
| Tar Princetor       | 20121-00-00                                                                                                    | 40-30-30.tar  |              |             |                                     |                            |                                                                                                    |
| Beckup Device:      | NETWORK.                                                                                                    |               |              |             |                                     |                            |                                                                                                    |
| Operation           | BACKER .                                                                                                    |               |              |             |                                     |                            |                                                                                                    |
| Percentage Corre    | Anc 1%                                                                                                    |               |              |             |                                     |                            |                                                                                                    |
| Seature 1           | (and a set of a set of a set o | Contemporated | Malan        | Receipt and | Real free                           |                            | the state of the state of the s |
| 10,00               | CUCHANESUB                                                                                                    | ELFE-MOENT    |              | Address     | Tor. Inc. 28 (01:53) (00:027) (009) |                            |                                                                                                    |
| 19,00               | OutOManagement                                                                                                    | ELMI SORVER   |              |             | -                                   |                            |                                                                                                    |
| 10.00               | CHONER                                                                                                    | EUR MOENT     |              | -           |                                     |                            |                                                                                                    |
| 8,8                 | 0,040410                                                                                                    | ILM SOTVER    | +            |             |                                     |                            |                                                                                                    |
| Referen             |                                                                                                    |               | Canod Backup |             |                                     |                            |                                                                                                    |

Passaggio 12. Una volta completato il backup manuale, viene visualizzato il messaggio di completamento.

| Al-al-<br>Disaster Recovery System<br>For Occa Unified Communications Solutions   |                      |                                                  |           |            |                               |                                                       |  |  |  |  |
|-----------------------------------------------------------------------------------|----------------------|--------------------------------------------------|-----------|------------|-------------------------------|-------------------------------------------------------|--|--|--|--|
| Backap + Ba                                                                       | water + state        |                                                  |           |            |                               |                                                       |  |  |  |  |
| lackup State                                                                      |                      |                                                  |           |            |                               |                                                       |  |  |  |  |
| A State of Contract                                                               | Cancel               |                                                  |           |            |                               |                                                       |  |  |  |  |
| Status<br>Ø success                                                               | i: Backup Completed. | -                                                |           |            |                               |                                                       |  |  |  |  |
| -Backup det                                                                       | ella                 |                                                  |           |            |                               |                                                       |  |  |  |  |
| Tar Filename: 20<br>Backup Device: NC<br>Operation: 84<br>Percentage Consider: 10 |                      | 2019-06-18-03-53-30<br>NETWORK<br>BACKUP<br>100% | ter .     |            |                               |                                                       |  |  |  |  |
| Sealars.                                                                          | harver               | Component                                        | Martine 1 | Arrest **  | Mart Dee                      | Log Plan <sup>®</sup>                                 |  |  |  |  |
| <b>R.H</b>                                                                        | COOPVIDENDS          | DUM ADDWI                                        | 300       | 540 00 545 | Test Net 18 10:53:30 007 2019 | 2012-06-18-03-53-30-b connectionship in ein agentilog |  |  |  |  |
| PLM                                                                               | COOPYSIESUE          | DUR-SDOVER                                       | 100       | SUCCESS    | Two June 18-83-53-38-007 2019 | 2019-06-18-03-33-30 & cucrestibuts pile, elemented    |  |  |  |  |
| 10.0                                                                              | COOMIN               | OUN ADDV                                         | 100       | SUCCESS    | Tue Jun 18-13-53-31 COT 2019  | 2009-06-18-02-52-20-8: exempting pint wire appending  |  |  |  |  |
| PLN .                                                                             | COCHER               | CLARGENER.                                       | 100       | SUCCESS    | Tae Jan 18-83-83-32 COT 2019  | 2019-06-18-02-52-20-8: cson-18-pin-eim server,leg     |  |  |  |  |
| Referati                                                                          |                      |                                                  |           | 1          | Cancell Backings              |                                                       |  |  |  |  |

Passaggio 13. Per stimare le dimensioni del file tar di backup utilizzato dal dispositivo SFTP, selezionate Estimate Size.

| Backup - Restore - Help -                 |
|-------------------------------------------|
| Manual Backup                             |
| Start Backup 🚺 Estimate Size 🔛 Select All |
| r Status                                  |
| G Status:Ready                            |
| Select Backup Device                      |
| Device Name* BackupDevice1 ~              |
| Select Features *                         |
| □ CDR_CAR<br>□ UCM<br>☑ PLM               |

Passaggio 14. Le dimensioni stimate vengono visualizzate come mostrato nell'immagine

| Back | ıp -       | •     | Restore | *    | Help 👻         |                   |              |                |              |             |
|------|------------|-------|---------|------|----------------|-------------------|--------------|----------------|--------------|-------------|
| Manu | ıal        | Bad   | ckup    |      |                |                   |              |                |              |             |
| ۲    | Sta        | rt Ba | ackup   | ۲    | Estimate Size  | Select All        | Clear        | All            |              |             |
| Sta  | tus<br>Est | i —   | ited ba | ckup | size successfi | ally: Estimated s | ize of backi | p for selected | feature(s) i | s 0.195 MB. |

Nota: la funzione Stima dimensioni viene calcolata in base ai backup precedenti riusciti e

può variare nel caso in cui la configurazione sia stata modificata dall'ultimo backup.

Passaggio 15. Per controllare lo stato del backup durante l'esecuzione di un backup, passare a Backup > Backup Status.

| shale 1      | Disaster Reco                                                          | wery System         |         |             |                              | Resignition Description                              |  |  |  |  |  |  |
|--------------|------------------------------------------------------------------------|---------------------|---------|-------------|------------------------------|------------------------------------------------------|--|--|--|--|--|--|
| cace i       | VEV For Cace Unified Communications Solutions administration Solutions |                     |         |             |                              |                                                      |  |  |  |  |  |  |
| Backup P. Re | alara e traja e                                                        |                     |         |             |                              |                                                      |  |  |  |  |  |  |
| Backup State |                                                                        |                     |         |             |                              |                                                      |  |  |  |  |  |  |
| Ø *****      | Carear                                                                 |                     |         |             |                              |                                                      |  |  |  |  |  |  |
| · Status     |                                                                        |                     |         |             |                              |                                                      |  |  |  |  |  |  |
| @ 100000     | S: Backup Completed.                                                   |                     |         |             |                              |                                                      |  |  |  |  |  |  |
| Backup det   | ala -                                                                  |                     |         |             |                              |                                                      |  |  |  |  |  |  |
| Ter Filenam  |                                                                        | 2019-06-18-03-53-30 | lar'    |             |                              |                                                      |  |  |  |  |  |  |
| Backup Dev   | ion i                                                                  | NETWORK             |         |             |                              |                                                      |  |  |  |  |  |  |
| Operations   |                                                                        | BACKUP              |         |             |                              |                                                      |  |  |  |  |  |  |
| Percentage   | Complete:                                                              | 100%                |         |             |                              |                                                      |  |  |  |  |  |  |
| Feature      | Server                                                                 | Component           | Shattan | formall *** | Wat See                      | Log The *                                            |  |  |  |  |  |  |
| P.01         | CONVERSE.                                                              | DJM-AGENT           | 300     | SUCCESS.    | Tee Jan 38 03:53:30 007 2019 | 2010-06-18-03-53-30 h cucred/bub pin aim agent.log   |  |  |  |  |  |  |
| PL91         | CUCHYSISSUE                                                            | DJM-SERVER          | 100     | SUCCESS     | Toe Jun 18 03:53:30 007 2009 | 2018-06-18-03-52-30 & committeek pins also servering |  |  |  |  |  |  |
| 10,00        | COOMIN                                                                 | EUR AGENT           | 100     | SUCCESS     | Tue Jun 18 00:53131 007 2019 | 2010-06-18-03-53-30 & coordit pire ein agenting      |  |  |  |  |  |  |
| PUR .        | 000418                                                                 | DUM-SERVER          | 100     | 8000858     | Tue Jun 18 03:53:32 007 2019 | 2019-04-18-03-53-20. It success plan alm server/lag  |  |  |  |  |  |  |
|              |                                                                        |                     | _       |             |                              |                                                      |  |  |  |  |  |  |
| Refresh      |                                                                        |                     |         | 1           | lanced Backup                |                                                      |  |  |  |  |  |  |

Passaggio 16. Per consultare le procedure di backup eseguite nel sistema, passare a Backup > History.

| 0101     | Disaster R        | ecovery Syst   | em .                          |                      |                        |                |                    | Respire Deate Access            | System - Sit      |
|----------|-------------------|----------------|-------------------------------|----------------------|------------------------|----------------|--------------------|---------------------------------|-------------------|
| inter +  | Renner + Hep-+    |                |                               |                      |                        |                |                    |                                 |                   |
|          | interne internet  |                |                               |                      |                        |                |                    |                                 |                   |
| e        | a.                |                |                               |                      |                        |                |                    |                                 | 0                 |
| - Madard |                   |                |                               |                      | 1                      |                |                    |                                 |                   |
|          | The Property lies | Radiop Status  | Completed the                 | in the second second | Backage Type           | Tarana         | Postares Indeed by | Production Baltaniant Harrisong | Falled Production |
| 2003-00  | 108-10-01-07.00   | NUT WORK       | The Day 18 KB Spike CDV 2009  | BURGET MA            | MARINE ME.             | 10.3.2.13900-8 | 19,00              |                                 |                   |
| 20121-04 | 108-03-03-08.4er  | NOT THE OTHER  | Tee Day 18 10:55:04 (02) 2019 | 50001555             | MANUAL                 | 10.5.2.57800-8 | 10.00              |                                 | -                 |
| 1948.004 | not created       | left frequency | Ten Ave 18 13:00:09 CDF 2019  | 10.000               | NOHENARD - Designation |                |                    |                                 |                   |
| 100.00   | national sectors  | NUTWORK        | Wed Aux 19 12:00:09 (27 2019  | 688.08               | 50403339 - 0x4y8x363p  |                |                    |                                 |                   |

#### Ripristina

Ripristini DRS principalmente drfDevice.xml e drfSchedule.xml file. Tuttavia, quando viene eseguito il ripristino dei dati di sistema, è possibile scegliere i nodi del cluster che devono essere ripristinati.

Nota: per recuperare i file tar dal dispositivo di backup (server SFTP) e ripristinare il sistema con questi file, è necessario che il dispositivo di backup (server SFTP) sia già configurato.

Passaggio 1. Passa a Disaster Recovery System > Restore > Restore Wizard.

Passaggio 2. Selezionare il Device Name che archivia il file di backup da utilizzare per il ripristino. Seleziona Next.

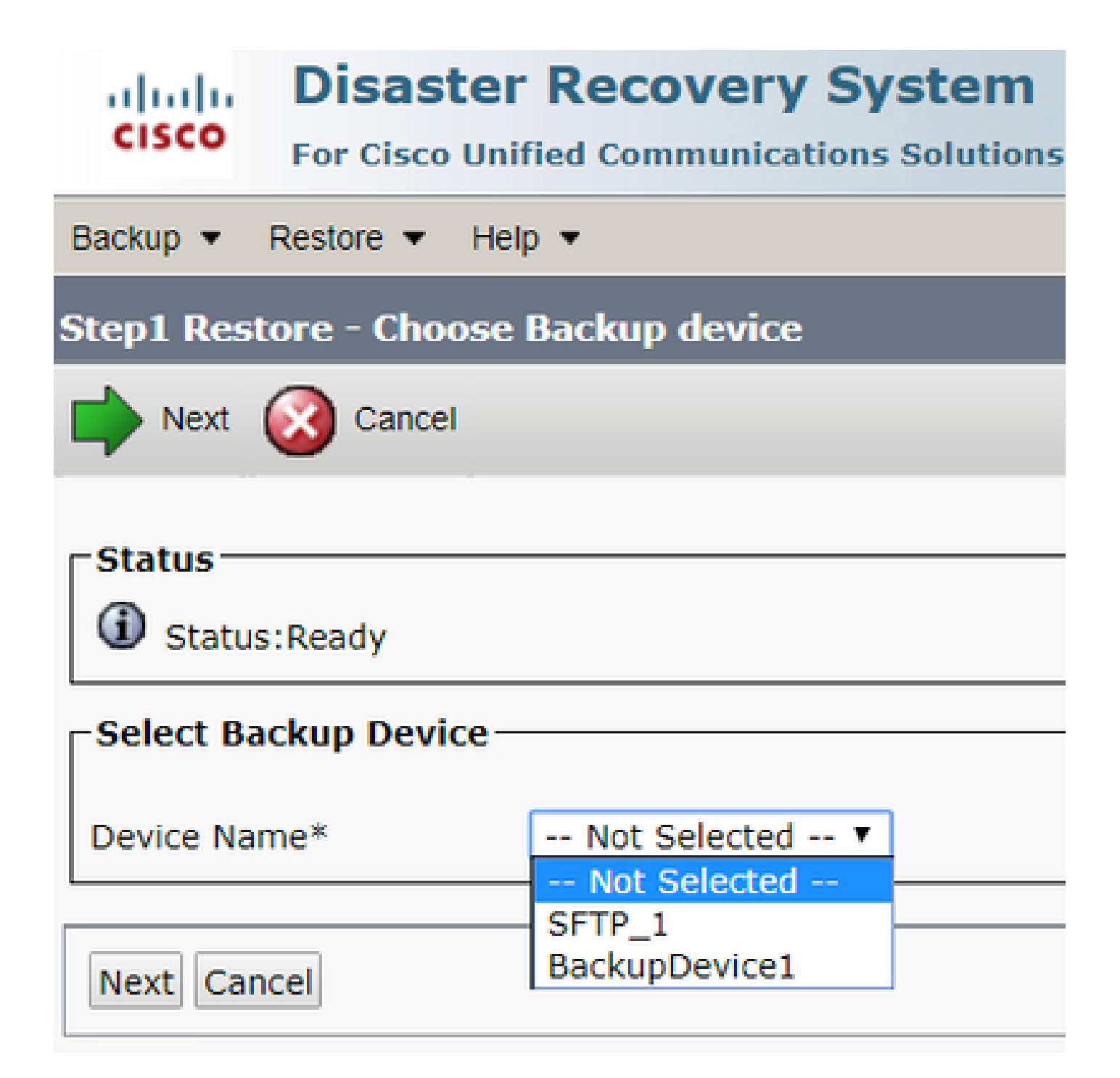

Passaggio 3. Selezionare il <sub>Backup</sub> File dall'elenco visualizzato dei file disponibili, come mostrato nell'immagine. Il file di backup selezionato deve includere le informazioni da ripristinare.

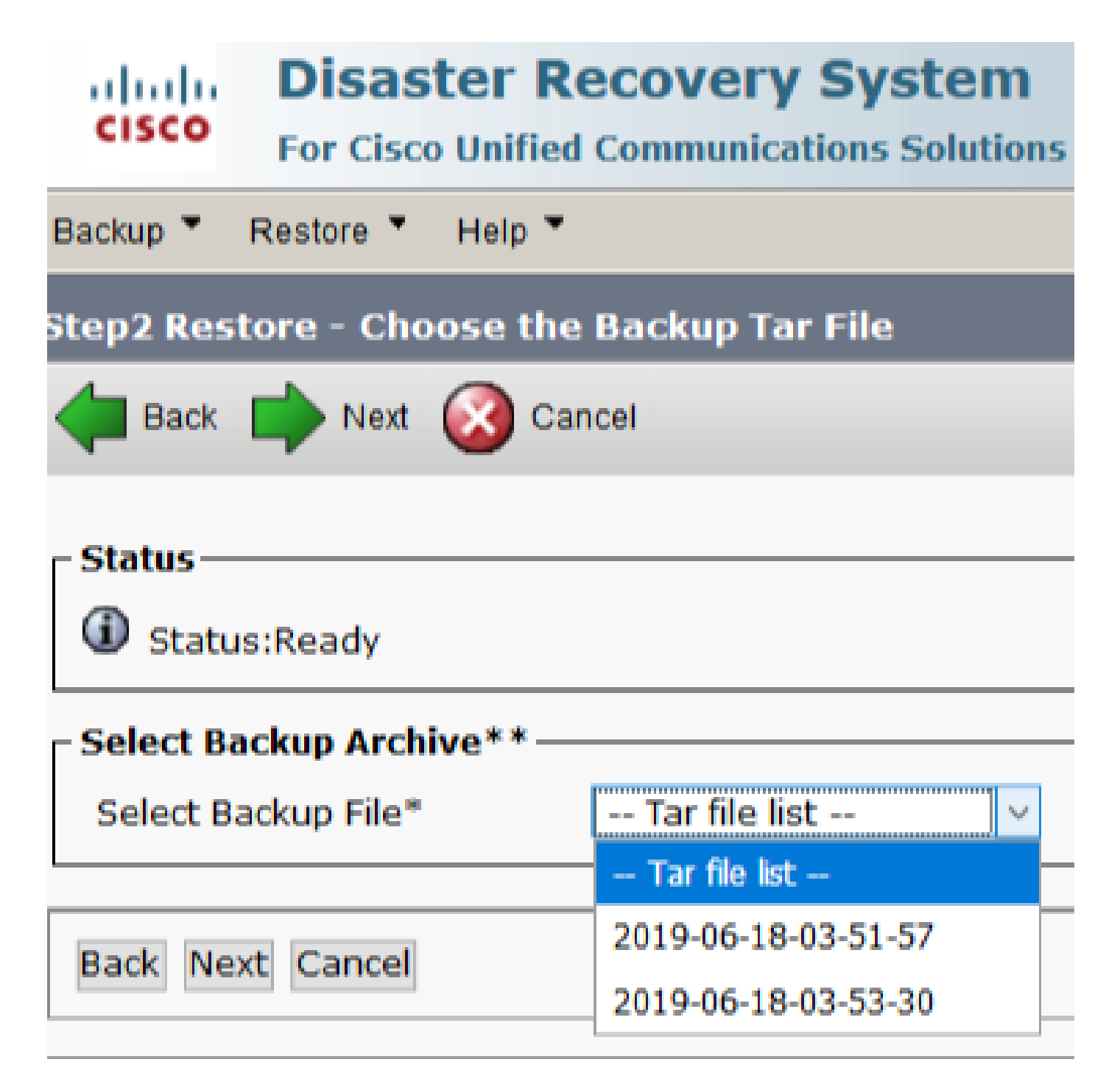

Passaggio 4. Dall'elenco delle feature disponibili, selezionate la feature da ripristinare.

| cisco Disaster Recovery Sy<br>rer Cisco Unified Communications | stem<br>Solutions |          |            |
|----------------------------------------------------------------|-------------------|----------|------------|
| Backup + Restore + Help +                                      |                   |          |            |
| Step3 Restore - Select the type of Restore                     |                   |          |            |
| 🐗 Back 🏢 Select All 🔛 Clear All 📫 N                            | e 🙆 Carcel        |          |            |
| States                                                         |                   |          |            |
| Status Ready                                                   |                   |          |            |
| Select Features*                                               |                   |          |            |
| Dacked up components in TAI:                                   |                   |          |            |
| Feature                                                        |                   | Second . |            |
| PLM                                                            | CUCMV105U0        |          | DLM-AGENT  |
| PLM                                                            | CUCHV105U8        |          | DUM-SORVER |
| PLM .                                                          | CUCM10            |          | DUM-AGENT  |
| POR                                                            | CUCM10            |          | DLM-SDRVER |

#### Passaggio 5. Selezionare i nodi in cui applicare il ripristino.

| ded. Disaster Recovery System                                                                                                    | Reserved Denster Recovery System - 100                                           |
|----------------------------------------------------------------------------------------------------|----------------------------------------------------------------------------------|
| For Gene Dalled Communications Solutions                                                                                                    | admin Search Seconstation Mind Lagrad                                            |
| fahe + fees + tep +                                                                                                    |                                                                                  |
| Step4 Restore - Final Warning for Restore                                                                                                    |                                                                                  |
| 🚓 East. 📵 Realise 🥝 Canad                                                                                                    |                                                                                  |
| 9.0m                                                                                                    |                                                                                  |
| The States Ready                                                                                                    |                                                                                  |
| Waning                                                                                                    |                                                                                  |
| <ul> <li>Finature(c) A(A) have been substall for restore. Select the servers or which these features need to be restored, drow the selection has been made, not<br/>the adjusted feature will be test.</li> </ul> | ore self converts the data or the destination server and all the mining data for |
| Une Neg Reduce                                                                                                    |                                                                                  |
| Dies Stag Rasture: Perform a one utop restore of entire choice.                                                                                                    |                                                                                  |
| The integrity check                                                                                                    |                                                                                  |
| Diffurtures the integrate check using DMA Ressage Depost                                                                                                    |                                                                                  |
| Telest the foreare to be restared for each leature"                                                                                                    |                                                                                  |
| - 200                                                                                                    |                                                                                  |
| El cucerosias 🗆 cucero                                                                                                    |                                                                                  |
|                                                                                                    |                                                                                  |
| Ball Restore Carcal                                                                                                    |                                                                                  |
|                                                                                                    |                                                                                  |

Nota: il ripristino in un unico passaggio consente di ripristinare l'intero cluster se il server di pubblicazione è già stato ricostruito o è stato installato di recente. Questa opzione è visibile SOLO se il file di backup selezionato per il ripristino è il file di backup del cluster e le funzionalità scelte per il ripristino includono quelle registrate sia con i nodi del server di pubblicazione che con quelli del sottoscrittore.

Passaggio 6. Seleziona Restore per avviare il processo e lo stato di ripristino viene aggiornato.

| CISCO For Cisco Unified Commu                                         | ery System                                          |  |  |  |  |  |
|-----------------------------------------------------------------------|-----------------------------------------------------|--|--|--|--|--|
| Backup - Restore - Help -                                             |                                                     |  |  |  |  |  |
| Restore Status                                                        |                                                     |  |  |  |  |  |
| Refresh                                                               |                                                     |  |  |  |  |  |
| - Status                                                              |                                                     |  |  |  |  |  |
| Reading backup from media                                             |                                                     |  |  |  |  |  |
| Restore details                                                       |                                                     |  |  |  |  |  |
| Tar Filename:<br>Backup Device:<br>Operation:<br>Percentage Complete: | 2019-06-18-03-53-30.tar<br>NETWORK<br>RESTORE<br>0% |  |  |  |  |  |

Passaggio 7. Per verificare lo stato del ripristino, passare a Restore > Current Status.

| cisto         | Asster Reco       | wery System          |       |           |                              | Reviption Dearbor<br>admin Search Decer              |
|---------------|-------------------|----------------------|-------|-----------|------------------------------|------------------------------------------------------|
| ladap + Res   | Ann * 1949 *      |                      |       |           |                              |                                                      |
| lestore Mate  | ā                 |                      |       |           |                              |                                                      |
| () Parters    |                   |                      |       |           |                              |                                                      |
| States        |                   |                      |       |           |                              |                                                      |
| (I) Anatoring | server (COOPYLINE | G, please wat        |       |           |                              |                                                      |
| Bastare deta  | alla              |                      |       |           |                              |                                                      |
| Ter Pilename  |                   | 2019-06-08-03-53-303 | ar .  |           |                              |                                                      |
| Backup Devi   | 041               | METWORK.             |       |           |                              |                                                      |
| Operation     |                   | RESTORE              |       |           |                              |                                                      |
| Percentage C  | Complete:         | 50%                  |       |           |                              |                                                      |
| Readars.      | lierver           | Component            | Water | Receil ** | Ward Sime                    | Leg the *                                            |
| 19,00         | 0009930508        | EUR AGENT            | 1.00  | BUCCENS   | Thu Jun 20 63109153 COT 2029 | 2019-06-20-03-09-29 x cuomotivula pint elm agent log |
| PLM           | OJOM/10508        | ELM SERVER.          |       | Active    | The Jun 20 63109 51 COT 2019 |                                                      |
|               |                   |                      |       |           |                              |                                                      |
| Referably .   |                   |                      |       |           |                              |                                                      |

Passaggio 8. Restore Status modifiche a success al termine dell'operazione.

| selecter 1     | Nisaster Reco           | very System                             |                 |                    |                                                  |                                           | Newgetine Departs             |
|----------------|-------------------------|-----------------------------------------|-----------------|--------------------|--------------------------------------------------|-------------------------------------------|-------------------------------|
| 0.000          | or Cloca Unified Com    | munications Solutions                   |                 |                    |                                                  |                                           | edmin   Smith.Book            |
| Ballap + Res   | tere + their +          |                                         |                 |                    |                                                  |                                           |                               |
| Restorer Stats |                         |                                         |                 |                    |                                                  |                                           |                               |
| Q              |                         |                                         |                 |                    |                                                  |                                           |                               |
| distant and    |                         |                                         |                 |                    |                                                  |                                           |                               |
| (D) are read   | Berther Considered      |                                         |                 |                    |                                                  |                                           |                               |
| -              | Company Company         | -                                       |                 |                    |                                                  |                                           |                               |
| Restart Reg    | - beek                  |                                         |                 |                    |                                                  |                                           |                               |
| @ r            | etart the server(s) (C) | CM(1000) before perform                 | ing the next o  | enters for changes | to take effect. In case of a cluster, restart th | e entire chaster.                         |                               |
| Note: If you   | have restored syste     | on to be in FIPS mode, p                | lease note it i | has been enable    | , but has not taken effect yet. (195 me          | te will be active only after next reboot. |                               |
| Bestore det.   | dia                     |                                         |                 |                    |                                                  |                                           |                               |
|                |                         |                                         |                 |                    |                                                  |                                           |                               |
| Ter Férnante   |                         | 2019-06-18-03-53-50.0                   |                 |                    |                                                  |                                           |                               |
| Backup Dev     | 081                     | NETHORK                                 |                 |                    |                                                  |                                           |                               |
| Operations     |                         | ALCO ALCO ALCO ALCO ALCO ALCO ALCO ALCO |                 |                    |                                                  |                                           |                               |
| Percentage     | (antiplate)             | 100%                                    |                 |                    |                                                  |                                           |                               |
| Freedom        | Server                  | Composent                               | Mathew          | Report ***         | Start Time                                       |                                           | Log The *                     |
| P.0            | CUCMV105UB              | ELM-AGENT                               | 100             | SUCCESS.           | Thu Jun 20 03:09:51 CDT 2019                     | 2018-06-20-03-09-20 r. cuomet             | that aim aim agent.log        |
| (A).00         | CUCHANNEL               | ELM-SERVER                              | 100             | BUCCESS.           | Thu Jun 20 03:09/31 CDT 2019                     | 2018-06-20-03-09-20 / June 1              | Qualitation when server, log- |

Passaggio 9. Per rendere effettive le modifiche, è necessario riavviare il sistema.

```
admin:utils system restart

Do you really want to restart ?

Enter (yes/no)? yes

Appliance is being Restarted ...

Warning: Restart could take up to 5 minutes.

Stopping Service Manager...

- Service Manager shutting down services... Please Wait

Restart operation appears to be stuck

Would you like to force the Restart?

continue Restart (yes/no)?

Broadcast message from admin@CUCMv10SUB

(unknown) at 3:19 ...

The system is going down for reboot NOW!
```

Suggerimento: utilizzare una procedura supportata per riavviare il sistema. <u>Arrestare o</u> riavviare il sistema

Passaggio 10. Per consultare le procedure di ripristino eseguite nel sistema, passare a Restore > History.

| 0808      | Disaster Recovery 5<br>for Cross United Communication |               |                               | ariter Streamer Researces<br>Description | linder<br>Abox   | - Ke    |           |              |  |
|-----------|-------------------------------------------------------|---------------|-------------------------------|------------------------------------------|------------------|---------|-----------|--------------|--|
| factors * | Restore * Tally *                                     |               |                               |                                          |                  |         |           |              |  |
| leviere I | listory                                               |               |                               |                                          |                  |         |           |              |  |
| Ø ***     | *                                                     |               |                               |                                          |                  |         |           |              |  |
| History   |                                                       |               |                               |                                          |                  |         |           |              |  |
|           | Tar Thomas .                                          | Backap Stolen | fungetation (the              | too t                                    | Tanàlan          | Fasters | Restand P | shed Feature |  |
| 3913-0    | - 08-03-33-38.8e                                      | ARTINGSER.    | The lost 30-10 13 08 (07 3010 | 5,000                                    | 10.1.1.1.15508-4 | (A) (A) |           |              |  |

## Risoluzione dei problemi

Le informazioni contenute in questa sezione permettono di risolvere i problemi relativi alla configurazione.

Il cluster CUCM (che interessa i nodi CUCM e i server Cisco Instant Messaging & Presence (IM&P)) deve soddisfare i seguenti requisiti:

- Port 22 aperto per stabilire la comunicazione con il server SFTP
- È stato verificato che IPsec e Tomcat certificati non scaduti.

Per verificare la validità dei certificati, npassa a Cisco Unified OS Administration > Security > Certificate Management

Nota: per rigenerare i certificati ipsec e Tomcat, utilizzare la <u>procedura per rigenerare i</u> <u>certificati in CUCM</u>

- Verificare che l'installazione di Replica di database sia stata completata e che non vengano visualizzati errori o mancate corrispondenze dai server di pubblicazione CUCM e di pubblicazione IM&P.
- Verificare la raggiungibilità tra i server e il server SFTP.
- Convalida l'autenticazione di tutti i server del cluster tramite il comando show network cluster.

Quando vengono segnalati errori di backup o ripristino e è necessaria ulteriore assistenza, questo gruppo di registri deve essere raccolto e condiviso con il centro di assistenza tecnica (TAC, Technical Assistance Center):

- Registri master DRF Cisco
- Registri locali DRF Cisco
- Registri degli errori dalla pagina Stato corrente DRF
- Timestamp del problema

## Informazioni correlate

<u>Server SFTP supportati</u>

#### Informazioni su questa traduzione

Cisco ha tradotto questo documento utilizzando una combinazione di tecnologie automatiche e umane per offrire ai nostri utenti in tutto il mondo contenuti di supporto nella propria lingua. Si noti che anche la migliore traduzione automatica non sarà mai accurata come quella fornita da un traduttore professionista. Cisco Systems, Inc. non si assume alcuna responsabilità per l'accuratezza di queste traduzioni e consiglia di consultare sempre il documento originale in inglese (disponibile al link fornito).